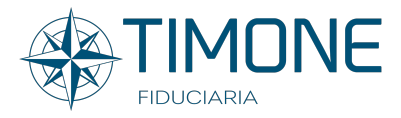

# GUIDA

Timone Fiduciaria vi da il Benvenuto nell'AREA RISERVATA del nostro sito internet dedicato agli aderenti al Patto di Sindacato di Azimut Holding S.p.a..

| DA DOVE È POSSIBILE ACCEDERE?                  |  |             |                     |           |          |                |
|------------------------------------------------|--|-------------|---------------------|-----------|----------|----------------|
| 📞 +39 02 45371870 🛛 🗢 INFO@TIMONEFIDUCIARIA.IT |  |             |                     |           |          |                |
| FIDUCIARIA                                     |  | CHI SIAMO 🗸 | ATTIVITÀ FIDUCIARIA | SICUREZZA | CONTATTI | AREA RISERVATA |

L'accesso è fruibile direttamente dall'interno del Sito timonefiduciaria.it. cliccando sul pulsante Area Riservata.

#### ACCESSO

L'applicazione, per rispettare tutti i vincoli di sicurezza utilizzati dalla nostra Fiduciaria, una volta cliccato su accedi richiederà il Codice Fiscale.

## PRIMO ACCESSO

Il sistema sarà in grado, qualora fosse la prima volta che si accede alla nuova Area Riservata, di verificare l'effettiva autorizzazione ed in tal caso di inviare all'indirizzo mail fornito le credenziali temporanee da utilizzare per il primo accesso.

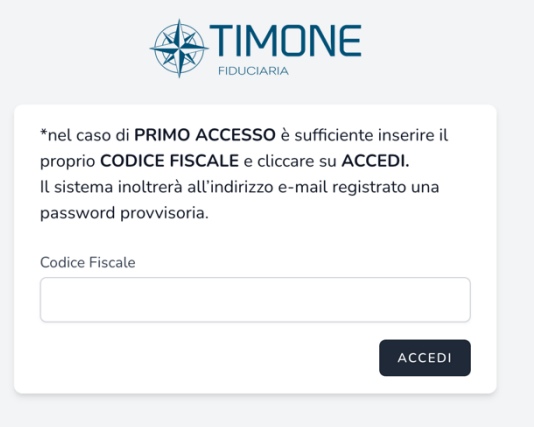

# **CLIENTE VERIFICATO**

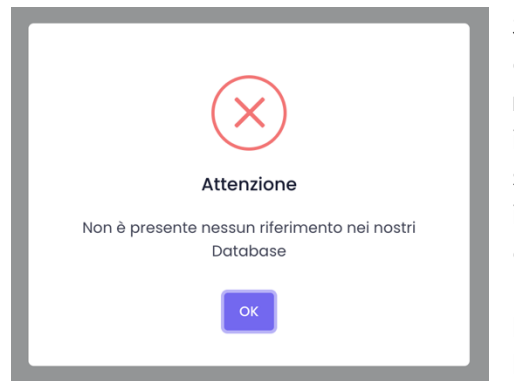

Sempre in ambito protezione ...qualora non esistesse nessun riscontro, ovvero qualora non risultasse un mandato Patto aperto con azioni in posizione, l'applicazione prontamente lo segnalerà grazie ad un messaggio molto intuitivo. Esiste anche la casistica di una reale corrispondenza dei dati ma associata ad una posizione ormai chiusa ...anche in questo caso l'applicazione informerà adeguatamente l'utente.

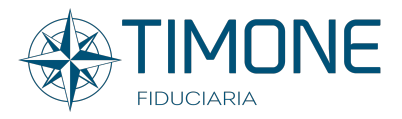

# **CREDENZIALI TEMPORANEE**

Il Sistema invierà un email all'indirizzo fornito e associato ai dati anagrafici, le credenziali per accedere.

Una volta ricevute basterà cliccare sul relativo pulsante ed effettuare l'accesso.

Dashboard

A TIMONE

Benvenuto PARETTI PRIMA

→ Vai al tuo Pannello di Controllo

isti di **Azimut Holding S.p.a**. il 7 luglio 2004 è stato costituito un sindacato di vi aboratori e promotori finanziari facenti parte del **"Gruppo Azimut"** (per tale inte

e e/o alla stessa collegate ai sensi dell'articolo 2359 codice civile) (il Pa

oni conferite nel patto sono conferite da ogni aderente in un mandal o AZIMUT CAPITAL MANAGEMENT SGR S.p.A., che a sua volta le

# AREA DI BENVENUTO

In quest'area viene riportata una breve descrizione del Patto di Sindacato.

# PROFILO

In alto a destra c'è l'area dedicata al proprio profilo da dove è possibile gestire alcune importanti operazioni.

#### CAMBIO DELLA PASSWORD

È vivamente consigliato, qualora fosse il primo accesso, cambiare le credenziali temporanee fornite dall'applicazione.

In questo caso basterà:

- 1. reperire la password temporanea dall'email e inserirla nel campo Password attuale
- 2. ed infine scegliere quella nuova da conservare con attenzione.

| Aggiorna Password<br>Assicurati che il tuo account utilizzi una password lunga e<br>casuale per rimanere al sicuro. | Password attuale  |       |
|----------------------------------------------------------------------------------------------------|-------------------|-------|
|                                                                                                    | Nuova password    |       |
|                                                                                                    | Conferma Password |       |
|                                                                                                    |                   | SALVA |

#### VERIFICA A DUE FATTORI

Questa funzionalità aggiunge ulteriore sicurezza al proprio account. Nel dettaglio trattasi di

| Autenticazione a due fattori<br>Aggiung ulteriore sionezza al toa account utilizzando<br>Exutenticazione a due fattori. | Non hai abilitato l'autentricazione a due fattori.<br>Quande à abilitato l'autentricazione a due fattori, ti verà richiesto un token cassale e sicuro<br>durante l'autentricazione. Può en concerne questo token dall'applicazione Giogle<br>Autenticazio de tuo teoleno. |  |
|----------------------------------------------------------------------------------------------------|----------------------------------------------------------------------------------------------------|--|
|----------------------------------------------------------------------------------------------------|----------------------------------------------------------------------------------------------------|--|

una verifica extra che l'applicazione esigerà in fase di accesso. Vediamo come funziona ... la prima cosa da fare è abilitare, grazie al relativo pulsante, tale

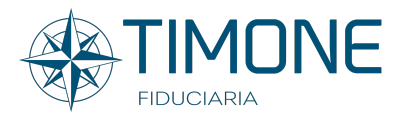

funzionalità. Il sistema richiederà la conferma della propria password prima di procedere.

Una volta fornita, verrà generato un codice QR. Ora in base al tipo di Device (iPhone, iPad, SmartPhone, etc.) si dovrà creare l'associazione al Token con il proprio Account. Per farlo è necessaria un'applicazione:

Per Device Apple è consigliato Authenticator presente a questo indirizzo: https://apps.apple.com/it/app/authenticator/id766157276

Mentre per Android è consigliato Google Authenticator presente a questo indirizzo: <u>https://apps.apple.com/it/app/google-</u> <u>authenticator/id388497605</u>

Una volta disponibile l'applicazione sul proprio telefono basterà inquadrare il QR code e da questo momento in poi l'associazione entrerà in funzione ogni qualvolta si farà l'accesso.

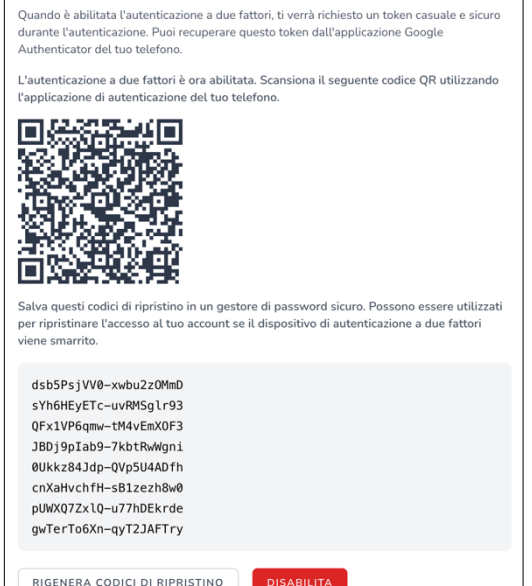

Hai abilitato l'autenticazione a due fattori.

Da questo momento in poi per accedere alla propria area riservata:

- 1. Si dovranno fornire le credenziali
- 2. Si dovrà fornire il codice presente all'interno dell'applicazione scaricata

Un'altra cosa molto importante sono i codici che l'applicazione ci ha fornito insieme al QR code. Questi sono di vitale importanza qualora venisse smarrito il telefono o quest'ultimo non fosse più disponibile. Se si verificasse una delle situazioni sopra descritte, tali codici permetterebbero di accedere ugualmente e riassociare correttamente i propri device.

# SESSIONI DEL BROWSER

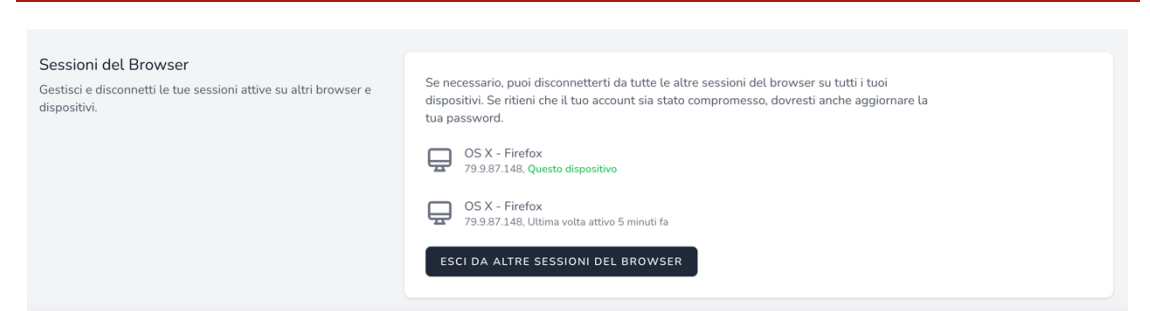

Questa sezione riporta la cronologia dei dispositivi collegati o che si sono collegati all'applicazione. Nel caso di dispositivi non riconosciuti è importante uscire da tutte le sessioni e cambiare la password.

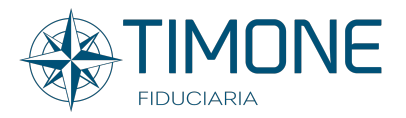

# PANNELLO DI CONTROLLO

Dalla propria area di benvenuto è possibile passare al core dell'Area Riservata. La navigazione è disponibile anche tramite il menu a sinistra.

Tutte le voci sono dinamiche e si popoleranno in base alla reale posizione aggiornata dell'azionista mostrando o nascondendo le aree di competenza.

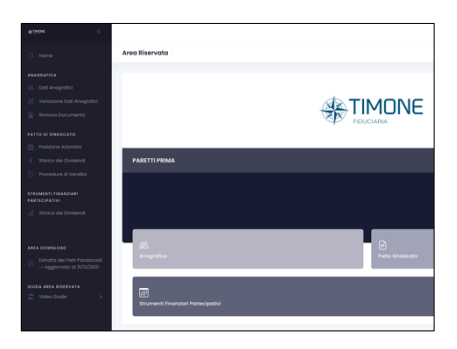

# AREA ANAGRAFICA

#### DATI ANAGRAFICI

In quest'area sono riportati tutti i dati forniti dall'azionista a Timone Fiduciaria come ad esempio il Nome, la residenza, il domicilio etc...

Nel caso di informazioni mancanti, il sistema lo evidenzierà prontamente a livello visuale.

## VARIAZIONI DATI ANAGRAFICI

Quest'area permette l'interazione dinamica con Timone Fiduciaria.

Un comodo Wizard (cioè una compilazione a step) guiderà l'utente attraverso il tipo di variazione. Nello Specifico simuliamo una variazione delle Coordinate Bancarie.

|                                        | Variazione Dati Anagrafici |
|----------------------------------------|----------------------------|
| Step 1: Indicare il Tipo di Variazione |                            |
| Coordinate Bancarie (IBAN)             | ~                          |
| Step Successivo                        |                            |

I campi si adatteranno dinamicamente in base al tipo di scelta. Una volta forniti i dati richiesti, grazie ad un resoconto di verifica, si potrà fare un rapido confronto con i dati inseriti ed infine scaricare il documento precompilato. L'applicazione, contestualmente, invierà una mail con il link per il caricamento del documento firmato.

Una volta terminato l'upload tale operazione metterà al corrente il personale dedicato in tempo reale in modo da gestire la richiesta dell'azionista.

| Controlla di seguito i Dati Forniti                                                                            |
|----------------------------------------------------------------------------------------------------|
| Una volta scaricato e Firmato il Documento riceverai una mail con le istruzioni da seguire per il caricamento. |
| COGNOME                                                                                                    |
| PRIMA                                                                                                    |
| NOME                                                                                                    |
| PARETTI                                                                                                    |
| Nº MANDATO FIDUCIARIO                                                                                          |
| 888002                                                                                                    |
| ABI                                                                                                    |
| 03069                                                                                                    |
| CAB                                                                                                    |
| 09606                                                                                                    |
| IBAN                                                                                                    |
| IT94X0306950110100000007061                                                                                    |
| BIC/SWIFT                                                                                                    |
| BCITIT33XXX                                                                                                    |
| Scarica Il Documento di Variazione Precompilato                                                                |

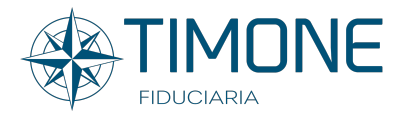

#### RINNOVO DOCUMENTO

Allo stesso modo funziona l'area dedicata al Rinnovo del Documento il quale adatterà i propri campi in base al tipo di documento da rinnovare.

# PATTO DI SINDACATO

Quest'area è dedicata al mandato fiduciario con ad oggetto le azioni Azimut sindacate

# POSIZIONE AZIONISTA

In questa sezione viene riportata la posizione azionaria aggiornata con cadenza giornaliera con evidenza della suddivisione dei titoli nelle diverse categorie previste dal Regolamento.

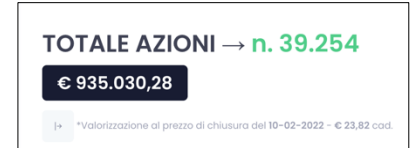

Appena sotto al "Totale azioni" viene esposto il controvalore in euro dello stesso, valorizzato al prezzo di chiusura del giorno precedente.

Un grafico dinamico fornirà a livello visivo le stesse informazioni

Nel caso cui sussistano in posizione azioni sottoposte a "pegno", queste verranno adeguatamente evidenziate; inoltre, posizionandosi sulla scritta "pegno" apparirà una finestra in cui verrà indicato il numero del mandato fiduciario "tecnico" su cui tale categoria azionaria risulta depositata.

# STORICO DEI DIVIDENDI

| Al'interno di questa griglia viene riportato, per ciascun anno, l'importo del dividendo incassato sulle azioni sindacate di Azimut Holding S.p.a. in posizione.<br>Utilizzando il Filtro per gestire gli anni otteral il lotale dell'anno selezionato. |                    |                |                     |                        |
|----------------------------------------------------------------------------------------------------|--------------------|----------------|---------------------|------------------------|
| 2005 2006 20                                                                                                    | 007 2008 2009 2010 | 2011 2012 2013 | 2014 2015 2016 2017 | 2018 2019 2020 2021    |
| Visualizza 25 v elementi                                                                                                    |                    |                |                     | Cerca:                 |
| Anno                                                                                                    | Dividendo Unitario | N. Titoli      | Dividendo Lordo     | Dividendo in Natura    |
| 2005                                                                                                    | € 0,05             | 46.180         | € 2.309,00          | -                      |
| 2006                                                                                                    | € 0,10             | 34.635         | € 3.463,50          |                        |
| 2007                                                                                                    | € 0,20             | 34.635         | € 6.927,00          |                        |
| 2008                                                                                                    | € 0,15             | 34.635         | € 5.195,25          |                        |
| 2009                                                                                                    | € 0,10             | 41.786         | € 4.179,10          |                        |
| 2010                                                                                                    | € 0,20             | 37.576         | € 1.878,80          | 626                    |
| 2011                                                                                                    | € 0,25             | 33.067         | € 8.266,75          |                        |
| 2012                                                                                                    | € 0,25             | 33.095         | € 8.273,75          |                        |
| 2013                                                                                                    | € 0,55             | 33.095         | € 18.202,25         |                        |
| 2014                                                                                                    | € 0,70             | 34.145         | € 23.901,50         |                        |
| 2015                                                                                                    | € 0,78             | 36.012         | € 28.089,36         |                        |
| 2016                                                                                                    | € 1,50             | 48.966         | € 37.311,50         |                        |
| 2017                                                                                                    | € 1,00             | 25.833         | € 25.833,00         |                        |
| 2018                                                                                                    | € 2,00             | 29.263         | € 27.723,00         | 1.540                  |
| 2019                                                                                                    | € 1,50             | 35.236         | € 41.542,80         | 617                    |
| 2020                                                                                                    | € 1,00             | 37.834         | € 37.834,00         |                        |
| 2021                                                                                                    | € 1,00             | 37.834         | € 37.834,00         |                        |
|                                                                                                    |                    |                | € 318.764,56        | 2.783                  |
| Vista da 1 a 17 di 17 elementi                                                                                                    |                    |                |                     | Precedente 1 Successiv |

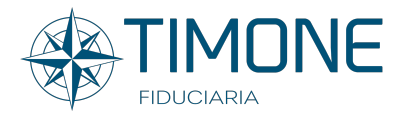

In questa sezione vi è una griglia all'interno della quale viene riportato, per ciascun anno, l'importo del dividendo incassato sulle azioni sindacate di Azimut Holding in posizione.

La navigazione per reperire le informazioni desiderate nonché i totali è molto intuitiva poiché, grazie ad un filtro temporale, è possibile indicare l'anno di riferimento che filtrerà in base alla scelta fatta.

Un'altra utile funzionalità è la possibilità di visualizzare il dettaglio dell'anno semplicemente cliccando su quello di proprio interesse. Qualora in posizione risultino diverse tipologie titolo, queste verranno riportate in Tabella mostrandone le info correlate. Infine, grazie al relativo pulsante, sarà possibile tornare alla posizione precedente.

**IMPORTANTE:** Gli importi riportati all'interno della grigia rappresentano un'esposizione semplificata dei dati contabili reperibili esclusivamente dall'estratto conto ufficiale fornito annualmente da Timone Fiduciaria

#### PROCEDURE DI VENDITA

In quest'area vengono esposte nel dettaglio le diverse procedure di vendita da seguire qualora l'aderente necessitasse di vendere una quota delle azioni in posizione.

Grazie al relativo pulsante l'azionista sarà in grado di scaricare, in formato PDF, le relative istruzioni di vendita.

## STRUMENTI FINANZIARI PARTECIPATIVI

 2013
 2014
 2015
 2016
 2017
 2018
 2019
 2020
 2021

|               |        |              |                    |                    |                   | Cores               |                    |
|---------------|--------|--------------|--------------------|--------------------|-------------------|---------------------|--------------------|
| Anno          | n. SFP | Div. Lordo   | 25% del Div. Netto | 75% del Div. Netto | n. Az. acquistate | *Simula Div. Natura | *Simula Div. Lordo |
| P 2013        | 4.316  | € 69.271,80  | € 16.675,45        | € 15.418,26        | 1.050             |                     | *€ 8.589,00        |
| 2014          | 4.718  | € 73.506,44  | € 17.662,34        | € 39.623,24        | 1.867             | -                   | *€ 13.965,16       |
| P 2015        | 2.609  | € 24.028,89  | € 4.917,80         | € 19.973,00        | 805               | -                   | *€ 5.393,50        |
| <b>P</b> 2016 | 2.140  | € 52.943,60  | € 11.762,20        | € 37.248,70        | 2.134             | ·                   | *€ 11.096,80       |
| <b>a</b> 2017 | 2.641  | € 45.610,07  | € 7.750,93         | *€ 28.251,06       | *1551             | *84                 | *€ 6.514,20        |
| P 2018        | 2.641  | € 56.728,68  | € 9.989,69         | € 29.782,71        | 2.259             | *3.954              | *€ 7.228,80        |
| P 2019        | 2.641  | € 24.615,36  | € 4.252,61         | € 13.032,99        | 827               | -                   | *€ 1.654,00        |
| P 2020        | 1.837  | € 67.969,00  | € 12.285,98        | € 36.871,48        | 2.417             | -                   | *€ 4.834,00        |
| ja 2021       | 1.377  | € 52.560,09  | € 9.518,73         | € 28.617,72        | 1.420             | -                   | -                  |
|               |        | € 467.233,93 | ¢ 94.815,73        | C 248.819,16       | 14.330            | 4.038               | € 56.858,46        |

All'interno di questa sezione vi è una griglia all'interno della quale viene riportato, per ciascun anno, l'importo del dividendo incassato sugli Strumenti finanziari Partecipativi di Azimut Holding in posizione ed il dettaglio della relativa destinazione.

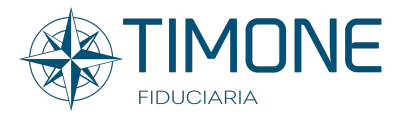

La navigazione per reperire le informazioni desiderate nonché i totali è molto intuitiva poiché, grazie ad un filtro temporale, è possibile indicare l'anno di riferimento che filtrerà in base alla scelta fatta.

La tabella mette a disposizione 3 azioni differenti:

- La descrizione delle colonne grazie ad un click sul pulsante dell'anno. Essendo queste informazioni molto simili ma diverse, la descrizione si adatterà in base alla scelta fatta.
- Ogni valore che prevede un asterisco, riporta al passaggio del mouse una descrizione dettagliata circa l'importo preso in esame.
- Le informazioni relative alle Simulazioni.

#### **IMPORTANTE:**

- Gli importi riportati all'interno della grigia rappresentano un'esposizione semplificata dei dati contabili reperibili esclusivamente dall'estratto conto ufficiale fornito annualmente da Timone Fiduciaria;
- Gli importi statistici riportati nelle due colonne di Simula (la cui intestazione è evidenziata in arancione) sono stati generati simulando il caso in cui l'aderente abbia mantenuto in posizione sino ad oggi le azioni acquistate nell'anno di riferimento.

Per visualizzare gli importi realmente incassati l'utente dovrà accedere alla sezione <u>"Storico dei dividendi"</u> posta nell'AREA PATTO DI SINDACATO.

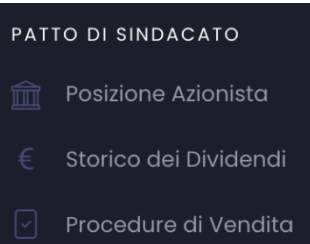

## LOGOUT

Per uscire dall'Area Riservata basterà cliccare accanto al proprio nome e cognome posto in alto a destra scegliendo la voce Logout.

PARETTI PRIMA 📥

... GRAZIE DA TIMONE FIDUCIARIA